# The Open Group COE Platform Certification Program Template Setup Procedures for a COE Validation Cell

Posix-Based Platform Compliance (PPC) COE Kernel revision level 4.5p6

> June 02, 2003 Revision 1.0

# **Table of Contents**

| 1. Ov | erview2                                         |
|-------|-------------------------------------------------|
| 1.1   | Introduction2                                   |
| 1.2   | Validation Procedure Templates2                 |
| 1.3   | How to execute these Validation Procedures3     |
| 2.    | Change History of this document3                |
| 3.    | Overview of Validation Cell Configuration4      |
| 3.1   | Validation Cell Configuration4                  |
| 4.    | Validation Host Setup5                          |
| 4.1   | Installation of the Operating System6           |
| 4.2   | Disk Configuration/Partitioning7                |
| 4.3   | Installation of the COE Kernel7                 |
| 4.4   | Installation of the KPC Test Data for 4200P68   |
| 4.5   | DNS Server Configuration9                       |
| 4.6   | Installation of PERL10                          |
| 4.7   | Installation of Netscape Communicator10         |
| 4.8   | Installation of Web Server10                    |
| 4.9   | Backup the Validation Host10                    |
| 4.1   | 0 Restore the Validation Host10                 |
| 5.    | Candidate Platform Setup11                      |
| 5.1   | Installation of the Operating System12          |
| 5.2   | Disk Configuration/Partitioning13               |
| 5.3   | Installation of the COE Kernel13                |
| 5.4   | DNS Client Configuration14                      |
| 5.5   | Installation of PERL14                          |
| 5.6   | Installation of Netscape Communicator14         |
| 5.7   | Backup the Candidate Platform14                 |
| 5.8   | Restore the Candidate Platform14                |
| 5.9   | Attach Default Local Printer15                  |
| Α.    | Validation Host Initial Validation Procedure16  |
| B. Ca | ndidate Platform Initial Validation Procedure25 |

#### 1. Overview

#### 1.1 Introduction

This document describes a set of procedures that outlines how a COE Validation Cell is to be set up to execute the test procedures used in the certification of COE products to The Open Brand COE Platform Product Standard<sup>1</sup>. It also provides two templates contained within this document that serve as a framework enabling the vendor to articulate the vendor specific Validation Cell configuration as well as how the vendor conducted the test campaign. These two templates are to be completed and submitted as part of the certification submission.

This document is intended for vendor/suppliers who intend to submit a product for certification. These procedures, along with the components referenced in the program's policy and in conjunction with the appropriate certification agreement and the trademark license agreement, constitute the requirements and obligations for achieving certification. Buyers intending to procure certified products may also find this document useful for understanding what is required for setting up a Validation Cell for certification and an overview of how a test campaign is conducted.

The Open Group's COE Platform certification program is a voluntary program, open to any product meeting the conformance requirements.

1.2 Validation Procedure Templates

Each of the two template validation procedures act as a framework for the vendor to define how the individual *Validation Host* and *Candidate Platform* was set up that make up the test nodes of the *Validation Cell*. The template validation procedure for the *Candidate Platform* also outlines how the test campaign was conducted. The vendor who is submitting their product for certification must modify these template set up and execution procedures, expanding the necessary details to complete each validation procedure for each platform in their *Validation Cell*.

#### These modified template documents will be submitted as part of this procedure. By examining these two modified templates, an independent party must be able to reproduce the vendor's test environment and test campaign without having to consult the vendor. These two templates will be the basis for conducting the optional "witnessed" test.

The two template procedures are:

- Appendix A Validation Host Initial Validation Procedure
- Appendix B Candidate Platform Initial Validation Procedure

<sup>&</sup>lt;sup>1</sup> See http://www.opengroup.org/openbrand/coe/

1.3 How to execute these Validation Procedures

This *validation* procedure will be executed in the sequence specified in the vendormodified templates. The intent of these validation procedure is to enable the Certification Authority to reproduce the vendor's *Validation Cell* configuration and test campaign by an independent "witness" if required.

2. Change History of this document

#### Initial 1.0 Revision, June 02, 2003

#### 3. Overview of Validation Cell Configuration

The Validation Cell consists of two test nodes: a Validation Host and a Candidate Platform (the system that is being submitted for certification). The Validation Host provides services and test data to the Candidate Platform under test. The Validation Host contains an operating system with the COE Kernel, Web Server, Netscape Web Browser and PERL software installed. The Validation Host acts as an interoperable partner with the Candidate Platform. The Validation Host must either be a system certified to the current version of the COE Platform product standard, or a system certified by DISA under the previous program. If in doubt please contact The Open Group for confirmation of the choice of platform. If a vendor has a previously certified platform, the modified "Candidate Platform Initial Validation Procedure" submitted in the previous certification submission, with modification, should be sufficient as the basis for the "Validation Host Initial Validation Procedure". (This was referred to as Appendix E under the DISA KPC program).

#### 3.1 Validation Cell Configuration

The configuration of a Validation Cell is depicted in figure 1. It consists of One Ethernet switch, one Validation Host, one Candidate Platform, a network laser printer and a tape device. It is assumed that this Validation Cell is in isolation and has no outside connection (intranet, internet, etc.)

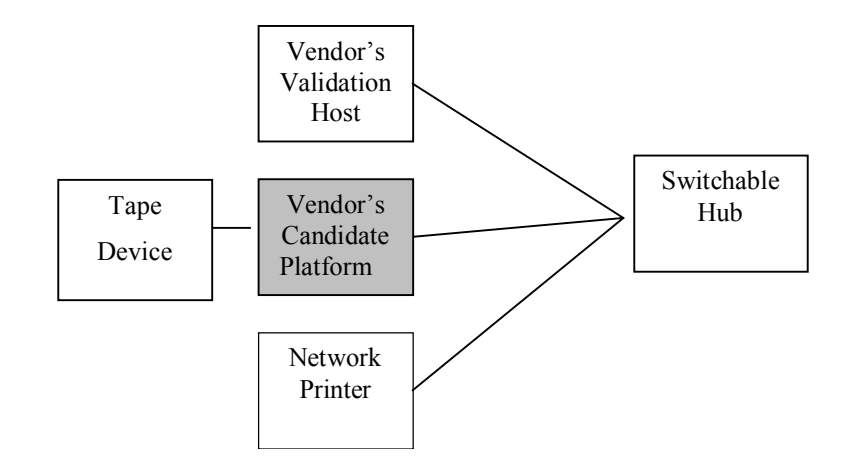

Figure 1. Validation Cell Configuration

#### 4. Validation Host Setup

The following steps should be used as the bases for setting up the *Validation Host* but the specific installation instructions for the platform type will be vendor/platform unique. Note that the vendor's documentation and procedures must conform to the template document *Validation Host Initial Validation Procedure*. This is Appendix A of this document. This document is a template that is to be modified by the vendor with the specific setup details for their Validation Host platform type. The modified *Validation Host Initial Validation Procedure* as well as a modified *Candidate Platform Initial Validation Procedure* jointly describes the test environment used by the vendor to certify the Candidate Platform. Both documents shall be submitted to the Certification Authority as part of the vendor's submission for certification. The intent of these two documents is to permit an external "witness" to replicate both the test environment and test campaign used by the vendor without having to refer to the vendor for additional details.

Configure the Validation Host as follows:

- 1 Install the vendor's Operating System
- 2 Install DII COE Kernel Version 4.2.0.5P6
- 3 Install KPC Test Data for 4200P6
- 4 Configure DNS server
- 5 Install PERL segment
- 6 Install Netscape Communicator segment
- 7 Install Web Server segment
- 8 Backup the Validation Host
- 9 Restore the Validation Host

#### 4.1 Installation of the Operating System

Install the operating system as described by the vendor.

If scripts are used these should be provided and listed. The vendor is permitted to refer to sections from their default user documentation but such references should be unambiguous and specific to the task of COE configuration. Step by step instructions are preferable to documentation references. As part of the installation the following settings should be used.

| Item            | Validation Host Configuration                                                                                                    |  |
|-----------------|----------------------------------------------------------------------------------------------------|--|
| Swap Space Size | Default swap space size                                                                                                    |  |
| Hostname        | kpchost                                                                                                    |  |
| IP address      | Class C Type. Must be the same subnet as<br>Candidate Platform. The DISA IP address<br>204.34.175.194 may be used<br>provided there is no external network<br>connection. If an alternate IP address is<br>used the test data will need to be modified. |  |
| Name Service    | Select None (DNS will be set later.)                                                                                                    |  |
| Time zone       | GMT offset. Should be the same for both<br>Validation Host as well a Candidate<br>Platform                                                                                                    |  |

#### 4.2 Disk Configuration/Partitioning

The disk structure needs to have the minimum partitioning to support the test environment. The partitioning sizes are minimum recommendations. The sizes of the partitions may be larger to take advantage of larger disk capacities. The size and arrangement of the partitions listed here were values used in the JITC reference host.

|                                              | disk partitic | oning      |      |
|----------------------------------------------|---------------|------------|------|
| NOTE: Partitioning may occur across multiple | Partition     | Name       | Size |
| disks                                        | 0             | /          | 3000 |
|                                              | 1             | swap       | 512  |
|                                              | 3             | /h         | 3000 |
|                                              | 4             | /home1     | 1000 |
|                                              | 5             | /home2     | 1000 |
|                                              | 6             | /var       | 200  |
|                                              | 7             | /test      | 100  |
|                                              | 8             | /security1 | 100  |
|                                              | 9             | /security2 | 100  |

#### 4.3 Installation of the COE Kernel

The installation procedures for the COE Kernel will be vendor unique. The following table lists configuration parameters specific to the set up on the Validation Host:

| Item                                      | Validation Host Configuration |
|-------------------------------------------|-------------------------------|
| Installation Procedures (Paragraph 4.2.1) |                               |
| Default router                            | n                             |
| Enable APM                                | У                             |
| hostname alias                            | kpchost.kpc.disa.mil          |

4.4 Installation of the KPC Test Data for 4200P6

The procedures for installing the KPC Test Data for 4200P6 is as follows:

- 1. Login as sysadmin.
- 2. Insert DII COE Kernel and Toolkit Source Code, Test Data, and Documentation CD-ROM into CD\_ROM drive.
- 3. Open Applications > Application Manager > DII\_APPS >
   SysAdm > Segment Installer.
- 4. Click Select Source.
- 5. Click CD-ROM.
- 6. If /cdrom/kpc 4206/\* does not appear in the Filter text box, enter it now.
- 7. Click TD42P6.tar.
- 8. Click OK.
- 9. Click Read Contents.
- 10. Select KPC Test Data for 4200P6.
- 11.Click Install.
- 12. Enter the APM Authentication Key and click OK.
- 13. Click OK.
- 14.Click Exit.

#### 4.5 DNS Server Configuration

The Validation Host provides root Domain Name Services (DNS) to the validation network. The COE installed software does not provide DNS. This requires the tester to create DNS configuration files for the *Validation Host*. The KPC Test Data for 4200P6 segment contains the necessary files and may be suitable for the platform type. They can be installed as follows:

- 1 Login as sysadmin.
- 2 Open a terminal window: Tools > Terminal.
- 3 Type su -
- 4 Enter the root password.
- 5 Type cd /kpc/dns
- 6 Typecp \* /etc
- 7 Open Applications > Application Manager > DII\_APPS >
   SysAdm > Set DNS
- 8 Enter the Validation Host's IP address in DNS Server IP Search Order.
- 9 Click Add.
- 10 Enter the domain name in Domain Suffix Search Order.
- 11 Click Add.
- 12 Select []This system is primary DNS server.
- 13 Click OK.
- 14 Click OK.
- 15 Open Applications > Application Manager > DII\_APPS >
   SysAdm > Reboot System.
- 16 Click Yes.

#### 4.6 Installation of PERL

The installation of PERL may be platform/vendor unique. The installation of PERL must be a COE software segment installed via a COE segment installer.

#### 4.7 Installation of Netscape Communicator

The installation of Netscape Communicator may be platform/vendor unique. The installation of Netscape Communicator must be a COE software segment installed via a COE segment installer. Use the Validation Host's fully qualified domain name (i.e. kpchost.kpc.disa.mil) as the web server and the Home Page.

#### 4.8 Installation of Web Server

The installation of a web server may be platform/vendor unique. The installation of Netscape Communicator must be a COE software segment installed via a COE segment installer.

#### 4.9 Backup the Validation Host

The backup procedures will be vendor/platform unique. Backup will be to an 8mm DAT tape and script driven unless an Open Group interpretation is granted. A sample backup script can be found in the 4.2p6 installed test data at /kpc/backup/backup\_vh

#### 4.10 Restore the Validation Host

The restoration procedures will be vendor/platform unique. Restoration will be from an 8mm DAT tape and script driven unless an Open Group interpretation is granted. A sample restoration script can be found in the 4.2p6 installed test data at /kpc/backup/restore\_vh

#### 5. Candidate Platform Setup

The following steps should be used as the bases for setting up the Candidate Platform but the specific installation instructions for the platform type will be vendor/platform unique. Note that the vendor's documentation and procedures must conform to the template document *Candidate Platform Initial Validation Procedure*. This is Appendix B of this document. This document is a template that is to be modified by the vendor with the specific setup details for their Candidate Platform type as well as the test campaign details. The modified *Candidate Platform Initial Validation Procedure* as well as a modified *Validation Host Initial Validation Procedure* jointly describes the test environment and test campaign used by the vendor to certify the Candidate Platform. This document shall be submitted to the Certification Authority as part of the vendor's submission for certification. The intent of these two documents is to permit an external "witness" to replicate both the test environment and test campaign used by the vendor without having to refer to the vendor for additional details.

The following procedures must be executed in the order presented. This order is reflected in the template validation procedures for the Candidate Platform:

The configuration and test campaign for the Candidate Platform is as follows:

- 1 Install Operating System
- 2 Perform COE source code build
- 3 Generate COE Kernel and Developer Tools install (tape) media
- 4 Reinstall Operating System
- 5 Install DII COE Kernel
- 6 Perform initial Kernel Overview manual procedures
- 7 Configure DNS server
- 8 Complete Kernel Overview manual procedures
- 9 Installation of PERL
- 10 Installation of Netscape Communicator
- 11 Attach the default network printer
- 12 Backup the Candidate Platform
- 13 Restore the Candidate Platform
- 14 Complete the Test Procedures. Note that the order of the test procedure execution is specified in the template validation procedures for the candidate platform. The remaining code segments that will need to be installed are specified in the individual test procedures.

#### 5.1 Installation of the Operating System

Install the operating system as described by the vendor.

If scripts are used these should be provided and listed. The vendor is permitted to refer to sections from their default user documentation but such references should be unambiguous and specific to the task of COE configuration. Step by step instructions are preferable to documentation references. As part of the installation the following settings should be used.

| Item            | Validation Host Configuration                                                                                                    |  |
|-----------------|----------------------------------------------------------------------------------------------------|--|
| Swap Space Size | Default swap space size                                                                                                    |  |
| Hostname        | kpccp                                                                                                    |  |
| IP address      | Class C Type. Must be the same subnet as<br>Candidate Platform. The DISA IP address<br>204.34.175.195 may be used<br>provided there is no external network<br>connection. If an alternate IP address is<br>used the test data will need to be modified |  |
| Name Service    | Select None (DNS will be set later.)                                                                                                    |  |
| Time zone       | GMT offset. Should be the same for both<br>Validation Host as well a Candidate<br>Platform                                                                                                    |  |

#### 5.2 Disk Configuration/Partitioning

The disk structure needs to have the minimum partitioning to support the test environment. The partitioning sizes are minimum recommendations. The sizes of the partitions may be larger to take advantage of larger disk capacities. The size and arrangement of the partitions listed here were values used in a previous reference host.

|                                              | disk partitio | ning       |      |
|----------------------------------------------|---------------|------------|------|
| NOTE: Partitioning may occur across multiple | Partition     | Name       | Size |
| disks                                        | 0             | /          | 3000 |
|                                              | 1             | swap       | 512  |
|                                              | 3             | /h         | 3000 |
|                                              | 4             | /home1     | 1000 |
|                                              | 5             | /home2     | 1000 |
|                                              | 6             | /var       | 200  |
|                                              | 7             | /test      | 100  |
|                                              | 8             | /security1 | 100  |
|                                              | 9             | /security2 | 100  |

#### 5.3 Installation of the COE Kernel

The installation procedures for the COE Kernel will be vendor unique. The following table lists configuration parameters specific to the set up on the Validation Host:

| Item           | Candidate Platform Configuration |  |
|----------------|----------------------------------|--|
| Default router | n                                |  |
| Enable APM     | У                                |  |
| hostname alias | kpccp.kpc.disa.mil               |  |

#### 5.4 DNS Client Configuration

The Candidate Platform uses the Domain Name Services (DNS) server on the Validation Host to resolve domain names. Procedures for configuring the Candidate Platform as a DNS client are as follows.

- 1 Login as sysadmin.
- 2 Open Applications > Application Manager > DII\_APPS >
   SysAdm > Set DNS
- 3 Enter Candidate Platform IP address in DNS Server IP Search Order.
- 4 Click Add.
- 5 Enter kpc.disa.mil in Domain Suffix Search Order.
- 6 Click Add.
- 7 Click OK.
- 8 Click OK.
- 5.5 Installation of PERL

The installation of PERL may be platform/vendor unique. The installation of PERL must be a COE software segment installed via a COE segment installer.

#### 5.6 Installation of Netscape Communicator

The installation of Netscape Communicator may be platform/vendor unique. The installation of Netscape Communicator must be a COE software segment installed via a COE segment installer. Use the Validation Host's fully qualified domain name (i.e. kpchost.kpc.disa.mil) as the web server and the Home Page.

#### 5.7 Backup the Candidate Platform

The backup procedures will be vendor/platform unique. Backup will be to an 8mm DAT tape and script driven unless an Open Group interpretation is granted. A sample backup script can be found in the 4.2p6 installed test data at /kpc/backup/backup\_cp

#### 5.8 Restore the Candidate Platform

The restoration procedures will be vendor/platform unique. Restoration will be from an 8mm DAT tape and script driven unless an Open Group interpretation is granted. A sample restoration script can be found in the 4.2p6 installed test data at /kpc/backup/restore\_cp

#### 5.9 Attach Default Local Printer

Attach the default local printer to the Candidate Platform. Printer configuration will be performed in the relevant validation procedures.

#### A. Validation Host Initial Validation Procedure

#### **Test Title: Validation Host Initial Validation Procedure**

| Candidate Platform:     | Date                                          |
|-------------------------|-----------------------------------------------|
| Tester:                 | Estimated Runtime:                            |
| Start Time: End Tir     | ne: Actual Runtime:                           |
| Test Site/Organization: | Overall Test Result (Circle One): PASS / FAIL |
|                         |                                               |
| Configuration Validated |                                               |
| Hardware Platform:      | System Software:                              |
| Network Type:           | Printer:                                      |
| Local Devices (if any): |                                               |
|                         |                                               |

<u>**Test Purpose/Scope:**</u> This document is the Appendix A template referred to in the *Template Setup Procedures for a COE Validation Cell*. This *Validation Host Initial Validation Procedure* template document provides the framework for the vendor to specify the detailed steps required to initialize a vendor's Validation Host used as the interoperable partner in the validation cell for certification of the vendor's Candidate Platform under the Open Group COE certification program. The completion of this document is a required component for submission for certification. The intent of this document is to provide a means by which a third party or "witness" can replicate the test environment used to certify the vendor's Candidate Platform.

**Description**: This procedure outlines the required steps to initialize a Validation Host:

- A. Install Operating System
- B. Install COE kernel
- C. Install KPC Test Data
- D. Setup DNS server
- E. Installation of Perl
- F. Installation of Netscape Web Browser
- G. Install Web Server
- H. Backup/Restore Validation Host
- Z. Verify sysadmin logout

Test Data/Media Required: The following segments and documentation are required to execute this procedure:

- 1. Validation Host OS
- 2. COE Kernel
- 3. COE Kernel and Toolkit Source Code, Test Data, and Documentation for Version 4200P6 Version 1.0.0.1 CD-ROM.
- 4. Perl Segment
- 5. Netscape Web Browser Segment
- 6. Web Server Segment

**Setup/Equipment Required:** This procedure requires the Validation Host be ready to be initialized with a fresh operating system and test environment.

**<u>Required Personnel</u>**: One (1) tester required. The tester must be familiar with POSIX/UNIX application platforms, but need not be familiar with the Common Operating Environment (COE).

# **Problem Reporting, Waivers and Interpretations:**

The vendor should itemize all problems, waivers and interpretations

## **Change History:**

End of Preamble

|     | Operator Action                                                                       | Expected Result              | <b>Observed Result</b>  |
|-----|---------------------------------------------------------------------------------------|------------------------------|-------------------------|
|     | Build the Validation Host                                                             |                              |                         |
| Α   | Install the OS                                                                        |                              |                         |
| A.1 | Install the Validation Host operating system per the vendor's Installation Procedure. | The OS is installed.         | Circle one: PASS / FAIL |
| В   | Install the COE Kernel on the Validation Host                                         |                              |                         |
| B.1 | Install the COE Kernel per the vendor's Installation Procedure.                       | The COE Kernel is installed. | Circle one: PASS / FAIL |
| С   | Install the Test Data                                                                 | ·                            |                         |

|     | Operator Action                                                                                                    | Expected Result        | Observed Result         |
|-----|----------------------------------------------------------------------------------------------------|------------------------|-------------------------|
| C.1 | The procedures for installing the KPC Test Data for 4200P6 is as follows:                                                         | Test Data is Installed | Circle one: PASS / FAIL |
|     | 1. Login as sysadmin.                                                                                                    |                        |                         |
|     | <ol> <li>Insert DII COE Kernel and Toolkit Source Code,<br/>Test Data, and Documentation CD-ROM into<br/>CD_ROM drive.</li> </ol> |                        |                         |
|     | <ol> <li>Open Applications &gt; Application Manager &gt;<br/>DII_APPS &gt; SysAdm &gt; Segment Installer.</li> </ol>              |                        |                         |
|     | 4. Click Select Source.                                                                                                    |                        |                         |
|     | 5. Click CD-ROM.                                                                                                    |                        |                         |
|     | 6. If /cdrom/kpc_4206/* does not appear in the Filter text box, enter it now.                                                     |                        |                         |
|     | 7. Click TD42P6.tar.                                                                                                    |                        |                         |
|     | 8. Click OK.                                                                                                    |                        |                         |
|     | 9. Click Read Contents.                                                                                                    |                        |                         |
|     | 10. Select KPC Test Data for 4200P6.                                                                                              |                        |                         |
|     | 11. Click Install.                                                                                                    |                        |                         |
|     | 12. Enter the APM Authentication Key and click OK.                                                                                |                        |                         |
|     | 13. Click OK.                                                                                                    |                        |                         |
|     | 14. Click Exit.                                                                                                    |                        |                         |
| D   | Setup DNS Server                                                                                                    |                        |                         |

|     | Operator Action                                                                                                    | Expected Result                       | Observed Result         |
|-----|----------------------------------------------------------------------------------------------------|---------------------------------------|-------------------------|
| D.1 | The Validation Host provides root Domain Name Services (DNS)<br>to the validation cell's network. The DII COE installed software<br>does not provide DNS. This requires the tester to create DNS<br>configuration files for the Validation Host. | A minimal root name server installed. | Circle one: PASS / FAIL |
|     | Sample configuration files needed to configure a minimal root name server to satisfy testing can be found in Test Data area under /kpc/dns. Installation is as followed:                                                                         |                                       |                         |
|     | <ol> <li>Sample configuration files needed to configure a<br/>minimal root name server to satisfy testing can be<br/>found in Test Data area under /kpc/dns. Installation is<br/>as followed:</li> </ol>                                         |                                       |                         |
|     | 2. Login in as sysadmin                                                                                                    |                                       |                         |
|     | 3. su - root                                                                                                    |                                       |                         |
|     | 4. Copy configuration files to /etc                                                                                                    |                                       |                         |
|     | 5. Open Applications > Application Manager ><br>DII_APPS > SysAdm > Set DNS                                                                                                    |                                       |                         |
|     | <ol> <li>Enter Valadation Host's IP address in DNS Server<br/>IP Search Order.</li> </ol>                                                                                                    |                                       |                         |
|     | 7. Click Add                                                                                                    |                                       |                         |
|     | 8. Enter domain suffix in Domain Suffix Search Order.                                                                                                    |                                       |                         |
|     | 9. Click Add.                                                                                                    |                                       |                         |
|     | 10. Select[]This system is primary DNS server.                                                                                                    |                                       |                         |
|     | 11. Click ok.                                                                                                    |                                       |                         |
|     | 12. Click ok.                                                                                                    |                                       |                         |
|     | 13. Open Applications > Application Manager ><br>DII_APPS > SysAdm > Reboot System.                                                                                                    |                                       |                         |
|     | 14. Click Yes.                                                                                                    |                                       |                         |

|       | <b>Operator Action</b>                                                                                                    | Expected Result                                                    | Observed Result         |
|-------|----------------------------------------------------------------------------------------------------|--------------------------------------------------------------------|-------------------------|
| D.2   | Verify DNS is set                                                                                                    |                                                                    |                         |
| D.2.1 | Open a Terminal window.                                                                                                    | A Terminal window appears with a command line prompt.              | Setup                   |
| D.2.2 | At the command prompt, type                                                                                                    | The system returns                                                 | Circle one: PASS / FAIL |
|       | nslookup                                                                                                    | Default Server:                                                    |                         |
|       | NOTE: This command is OS specific. Use the relevant<br>command on the OS being tested and note it in the<br>Observed Results column. | "Validation Host domain<br>name"                                   |                         |
|       |                                                                                                    | Address:                                                           |                         |
|       |                                                                                                    | "Validation Host IP<br>address"                                    |                         |
|       |                                                                                                    | The system returns the nslookup prompt, >, in the Terminal window. |                         |
|       |                                                                                                    | NOTE: This result is OS specific.                                  |                         |
| D.2.3 | At the nslookup prompt, type                                                                                                    | The command prompt returns.                                        | Circle one: PASS / FAIL |
|       | exit                                                                                                    |                                                                    |                         |
|       | Close the Terminal window                                                                                                    | The Terminal window disenses                                       | Cleanun                 |
| D.2.4 | Close the Terminal Window.                                                                                                    | The Terminal window disappears.                                    | Cleanup                 |

|            | <b>Operator Action</b>                                                              | Expected Result                    | Observed Result         |
|------------|-------------------------------------------------------------------------------------|------------------------------------|-------------------------|
| Е          | Installation of Perl                                                                | -                                  | ·                       |
| <b>E.1</b> | Install Perl segment                                                                |                                    |                         |
| E.1.1      | Follow vendor specific installation procedures for installing PERL segment.         | Perl is installed.                 | Circle one: PASS / FAIL |
| F          | Installation of Netscape Web Browser                                                |                                    |                         |
| F.1        | Install Netscape Web Browser (WEBBr) segment                                        |                                    |                         |
| F.1.1      | Follow vendor specific installation procedures for installing Netscape Web Browser. | Netscape Web Browser is installed. | Circle one: PASS / FAIL |
|            | Default Home Page should be validation host.                                        |                                    |                         |
| G          | Install Web Server                                                                  |                                    |                         |
| G.1        | Follow vendor specific installation procedures for installing Web Server segment.   | A web server is installed          |                         |
| Н          | Backup Candidate/Restore Platform                                                   |                                    | ·                       |
| H.1        | Create a Validation Host backup tape                                                |                                    |                         |
| H.1.1      | Create a Validation Host backup tape per vendor's<br>Installation Procedure.        | A backup tape is created.          | Circle one: PASS / FAIL |
| Н.2        | Restore the Candidate Platform from backup tape                                     |                                    |                         |
| H.2.1      | Restore the Validation Host from backup tape per vendor's Installation Procedure.   | The Validation Host is restored.   | Circle one: PASS / FAIL |
| Z          | Logout                                                                              |                                    |                         |
| Z.1        | Verify sysadmin Logout                                                              |                                    |                         |

|       | <b>Operator Action</b>                    | Expected Result                                               | Observed Result         |
|-------|-------------------------------------------|---------------------------------------------------------------|-------------------------|
| Z.1.1 | Log into the Validation Host as sysadmin. | The menu bar, security classification and CDE desktop appear. | Circle one: PASS / FAIL |
| Z.1.2 | Select [EXIT] button from CDE.            | Logout confirmation window appears.                           | Circle one: PASS / FAIL |
| Z.1.3 | Select [CONTINUE LOGOUT].                 | System exits and the COE LOGIN screen appears.                | Circle one: PASS / FAIL |

B. Candidate Platform Initial Validation Procedure

### **Test Title: Candidate Platform Initial Validation Procedure**

| Candidate Platform:                                      |           | Date:                                         |  |
|----------------------------------------------------------|-----------|-----------------------------------------------|--|
| Tester:                                                  |           | Estimated Runtime:                            |  |
| Start Time:                                              | End Time: | Actual Runtime:                               |  |
| Test Site/Organization:                                  |           | Overall Test Result (Circle One): PASS / FAIL |  |
|                                                          |           |                                               |  |
| Configuration Validated                                  |           |                                               |  |
| Configuration Validated Hardware Platform:               |           | System Software:                              |  |
| Configuration Validated Hardware Platform: Network Type: |           | System Software:<br>Printer:                  |  |

**Test Purpose/Scope:** This document is the Appendix B template referred to in the *Template Setup Procedures for a COE Validation Cell*. This *Candidate Platform Initial Validation Procedure* template document provides the framework for the vendor to specify the detailed steps required to initialize a vendor's Candidate Platform for certification under the Open Group COE certification program. The completion of this document is a required component for submission for certification. The intent of this document is to demonstrate the lineage of the COE code ported to the Candidate Platform and to provide a means by which a third party or "witness" and replicate the test environment and test campaign used to certify the Candidate Platform. The test campaign defined and specified by the vendor in this document will act as the agreed roadmap for conducting the optional "witness" test.

**Description**: This test procedure initializes a Candidate Platform and outlines the test campaign using the following steps:

- A. Vendor specific details for building the Kernel and Toolkit
- B. Build Candidate Platform for COE KPC Validation Test Procedures
- C. Set up DNS
- D. Backup and Restore Candidate Platform
- E. Conduct Test Campaign

Test Data/Media Required: The following segments and documentation are required to execute this test:

- 1 Vendor supplied source code and build procedure.
- 2 COE Kernel and Toolkit Source Code, Test Data, and Documentation for Version 4200P6 Version 1.0.0.1 CD-ROM.
- 3 Perl Segment
- 4 Netscape Web Browser Segment

**Setup/Equipment Required:** This test requires a Candidate Platform ready to be initialized with a fresh operating system and test environment.

**<u>Required Personnel</u>**: One (1) tester required. The tester must be familiar with POSIX/UNIX application platforms, but need not be familiar with the Common Operating Environment (COE).

#### **Problem Reporting, Waivers and Interpretations:**

The vendor will itemize all problems, waivers and interpretations

# **Change History:**

# End of Preamble

# Start of Validation Procedure

|       | Operator Action                                                                                                    | Expected Result                                                                                                    | Observed Result         |
|-------|----------------------------------------------------------------------------------------------------|----------------------------------------------------------------------------------------------------|-------------------------|
| Α     | Vendor Build Kernel and Toolkit                                                                                                    |                                                                                                    |                         |
| A.1   | Install the COE Kernel on the Candidate Platform                                                                                                    |                                                                                                    |                         |
| A.1.1 | Install the COE Kernel per the vendor's Installation Procedure.                                                                                                    | The Kernel is installed.                                                                                                    | Circle one: PASS / FAIL |
| A.2   | Compile the Candidate Platform Source Code<br>Tapes of the Kernel and Toolkit per the Vendo                                                                                                    |                                                                                                    |                         |
| A.2.1 | Compile the Candidate Platform Source Code<br>per the Vendor's Build Procedure. The vendor<br>needs to demonstrate linkage to the GSKS code.<br>The vendor needs to document all procedures<br>required to replicate the build environment<br>including any scripts and complication output. | Source code compiles. The detail<br>provided is sufficient for a test<br>operator unfamiliar with the process to<br>repeat it. | Circle one: PASS / FAIL |
| A.3   | Create Master and Back Up Tapes of the Kernel and Toolkit                                                                                                    |                                                                                                    |                         |
| A.3.1 | Create Master and Back Up Tapes of the Kernel<br>and Toolkit per the Vendor's Build Procedure                                                                                                    | Backup tapes are created.                                                                                                    | Circle one: PASS / FAIL |
| В     | Build Candidate Platform for COE KPC Valid                                                                                                    | lation Test Procedures                                                                                                    |                         |
| B.1   | Install the Candidate Platform OS                                                                                                    |                                                                                                    |                         |
| B.1.1 | Install the Candidate Platform operating system<br>per the vendor's Installation Procedure.                                                                                                    | The OS is installed.                                                                                                    | Circle one: PASS / FAIL |
| B.2   | Install the COE Kernel on the Candidate Platf                                                                                                    | form                                                                                                    |                         |

|       | Operator Action                                                                                   | Expected Result                                                              | Observed Result         |
|-------|---------------------------------------------------------------------------------------------------|------------------------------------------------------------------------------|-------------------------|
| B.2.1 | Install the COE Kernel per the vendor's Installation Procedure.                                   | The Kernel is installed.                                                     | Circle one: PASS / FAIL |
| B.3   | Perform initial Kennel Overview manual test                                                       |                                                                              |                         |
|       | Perform initial Kernel Overview manual test section <b>A</b> through section <b>B</b> (Chapter 1) | Successful logon of sysadmin                                                 | Circle one: PASS / FAIL |
| С     | Set up DNS                                                                                        |                                                                              |                         |
| C.1   | Set the DNS parameters                                                                            |                                                                              |                         |
| C.1.1 | Double-click Set DNS in the Application<br>Manager - SysAdm window.                               | The DNS Setup window appears<br>with all text boxes and list boxes<br>empty. | Circle one: PASS / FAIL |
| C.1.2 | In the DNS Server IP Search Order text box, enter IP address of validation host.                  | The IP address appears in the DNS<br>Server IP Search Order text<br>box.     | Circle one: PASS / FAIL |
| C.1.3 | In the DNS Server IP Search Order panel, click Add.                                               | The IP address moves down to the<br>DNS Server IP Search Order<br>list box.  | Circle one: PASS / FAIL |
| C.1.4 | In the Domain Suffix Search Order text box, enter domain.                                         | The domain suffix appears in the<br>Domain Suffix Search Order<br>text box.  | Circle one: PASS / FAIL |

|       | Operator Action                                     | Expected Result                                                                          | <b>Observed Result</b>  |
|-------|-----------------------------------------------------|------------------------------------------------------------------------------------------|-------------------------|
| C.1.5 | In the Domain Suffix Search Order panel, click Add. | The domain suffix moves down to the<br>Domain Suffix Search Order<br>list box.           | Circle one: PASS / FAIL |
| C.1.6 | In the DNS Setup window, click OK.                  | A Done dialogue box appears with the<br>message:<br>Operation completed<br>successfully. | Circle one: PASS / FAIL |
| C.1.7 | Click OK.                                           | The dialog box disappears.                                                               | Circle one: PASS / FAIL |

|       | Operator Action                                                                        | Expected Result                                                                                                    | Observed Result         |
|-------|----------------------------------------------------------------------------------------|----------------------------------------------------------------------------------------------------|-------------------------|
| C.2   | Verify DNS is set                                                                      |                                                                                                    |                         |
| C.2.1 | Open a Terminal window.                                                                | A Terminal window appears with a command line prompt.                                                                                          | Setup                   |
| C.2.2 | At the command prompt, type                                                            | The system returns                                                                                                    | Circle one: PASS / FAIL |
|       | nslookup                                                                               | Default Server:                                                                                                    |                         |
|       | NOTE: This command is OS specific. Use the relevant command on the OS being tested and | "Validation Host domain<br>name"                                                                                                    |                         |
|       | note it in the Observed Results column.                                                | Address:                                                                                                    |                         |
|       |                                                                                        | "Validation Host IP<br>address"                                                                                                    |                         |
|       |                                                                                        | The system returns the nslookup prompt, >, in the Terminal window.                                                                             |                         |
|       |                                                                                        | NOTE: This result is OS specific. The<br>result should indicate the Candidate<br>Platform was able to communicate<br>with the Validation Host. |                         |
| C.2.3 | At the nslookup prompt, type                                                           | The command prompt returns.                                                                                                    | Circle one: PASS / FAIL |
|       | exit                                                                                   |                                                                                                    |                         |
|       |                                                                                        |                                                                                                    |                         |
| C.2.4 | Close the Terminal window.                                                             | The Terminal window disappears.                                                                                                    | Cleanup                 |

|       | Operator Action                                                                                           | Expected Result                     | Observed Result         |
|-------|----------------------------------------------------------------------------------------------------|-------------------------------------|-------------------------|
| D     | Backup and Restore Candidate Platform                                                                     |                                     |                         |
| D.1   | Create a Candidate Platform backup tape                                                                   |                                     |                         |
| D.1.1 | Create a Candidate Platform backup tape per vendor's Installation Procedure.                              | A backup tape is created.           | Circle one: PASS / FAIL |
| D.2   | Restore the Candidate Platform from backup                                                                | tape                                |                         |
| D.2.1 | Restore the Candidate Platform from backup tape per vendor's Installation Procedure.                      | The Candidate Platform is restored. | Circle one: PASS / FAIL |
| E     | Execute Test Campaign                                                                                     |                                     |                         |
| E.1   | Complete Kernel Overview manual test<br>procedure sections C through Z (Chapter 1).                       | The manual test suite completes     | Circle one: PASS / FAIL |
|       | Any required software segments will be installed as part of the test procedure.                           |                                     |                         |
| E.2   | Execute all sections of the Segment Installation manual test procedure (Chapter 5).                       | The manual test suite completes.    | Circle one: PASS / FAIL |
|       | Any required software segments will be installed as part of the test procedure.                           |                                     |                         |
| E.3   | Execute all sections of the Account and Profile<br>Manager (client) manual test procedure<br>(Chapter 3). | The manual test suite completes     | Circle one: PASS / FAIL |
|       | Any required software segments will be installed as part of the test procedure.                           |                                     |                         |

|     | Operator Action                                                                                           | Expected Result                 | Observed Result         |
|-----|----------------------------------------------------------------------------------------------------|---------------------------------|-------------------------|
| E.4 | Execute all sections of the Account and Profile<br>Manager (master) manual test procedure<br>(Chapter 4). | The manual test suite completes | Circle one: PASS / FAIL |
|     | Any required software segments will be installed as part of the test procedure.                           |                                 |                         |
| E.5 | Execute all sections of the Developer's Runtime and Toolkit manual test procedure (Chapter 7).            | The manual test suite completes | Circle one: PASS / FAIL |
|     | Any required software segments will be installed as part of the test procedure.                           |                                 |                         |
| E.6 | Execute all sections of the Audit Log File manual test procedure (Chapter 8).                             | The manual test suite completes | Circle one: PASS / FAIL |
|     | Any required software segments will be installed as part of the test procedure.                           |                                 |                         |
| E.7 | Execute all sections of the SMTP<br>Interoperability manual test procedure<br>(Chapter 9).                | The manual test suite completes | Circle one: PASS / FAIL |
|     | Any required software segments will be installed as part of the test procedure.                           |                                 |                         |
| E.8 | Execute all sections of the FTP Interoperability manual test procedure (Chapter 10).                      | The manual test suite completes | Circle one: PASS / FAIL |
|     | Any required software segments will be installed as part of the test procedure.                           |                                 |                         |

|      | Operator Action                                                                                       | Expected Result                 | Observed Result         |
|------|----------------------------------------------------------------------------------------------------|---------------------------------|-------------------------|
| E.9  | Execute all sections of the WWW<br>Interoperability manual test procedure<br>(Chapter 11).            | The manual test suite completes | Circle one: PASS / FAIL |
|      | Any required software segments will be installed as part of the test procedure.                       |                                 |                         |
| E.10 | Execute all sections of the NFS manual test procedure (Chapter 12).                                   | The manual test suite completes | Circle one: PASS / FAIL |
|      | Any required software segments will be installed as part of the test procedure.                       |                                 |                         |
| E.11 | Execute all sections of the TCP/IP and DNS<br>Interoperability manual test procedure<br>(Chapter 13). | The manual test suite completes | Circle one: PASS / FAIL |
|      | Any required software segments will be installed as part of the test procedure.                       |                                 |                         |
| E.12 | Execute all sections of the Print Services manual test procedure (Chapter 2).                         | The manual test suite completes | Circle one: PASS / FAIL |
|      | Any required software segments will be installed as part of the test procedure.                       |                                 |                         |
| E.13 | Execute all sections of the Remote Installation manual test procedure (Chapter 6).                    | The manual test suite completes | Circle one: PASS / FAIL |
|      | Any required software segments will be installed as part of the test procedure.                       |                                 |                         |
| E.14 | Execute Security Test Suite (Chapter 14).                                                             | The test suite completes        | Circle one: PASS / FAIL |

# End of Validation Procedure